# Tutorial Login *eduroam*

Universitas Gadjah Mada

### KONEKSI WINDOWS 8, 8.1

1. Pilih menu wifi Network and Connection Setting

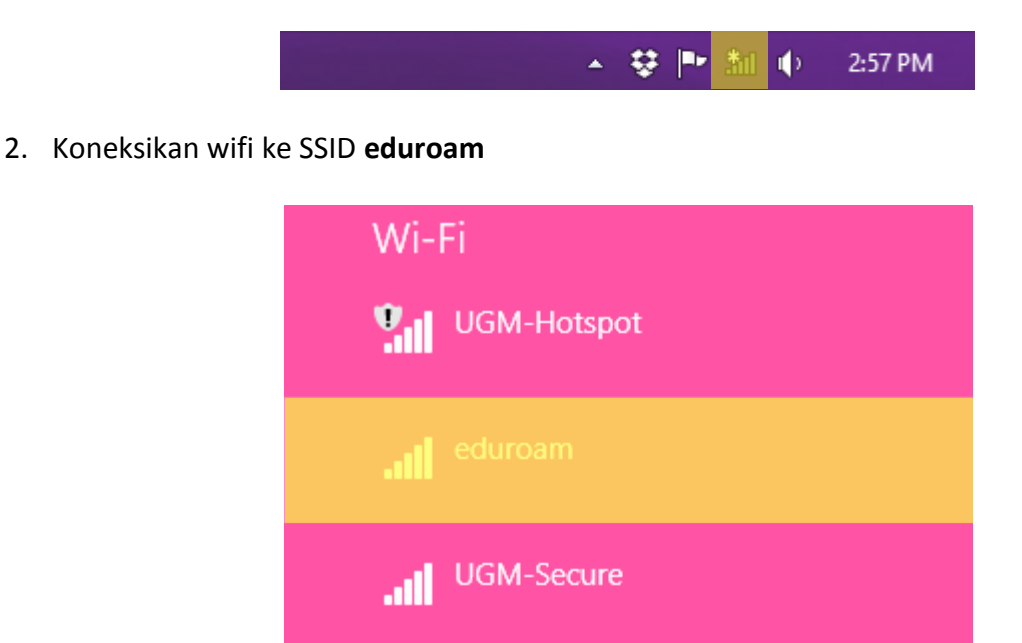

3. Kemudian klik Connect untuk menghubungkan komputer ke wifi

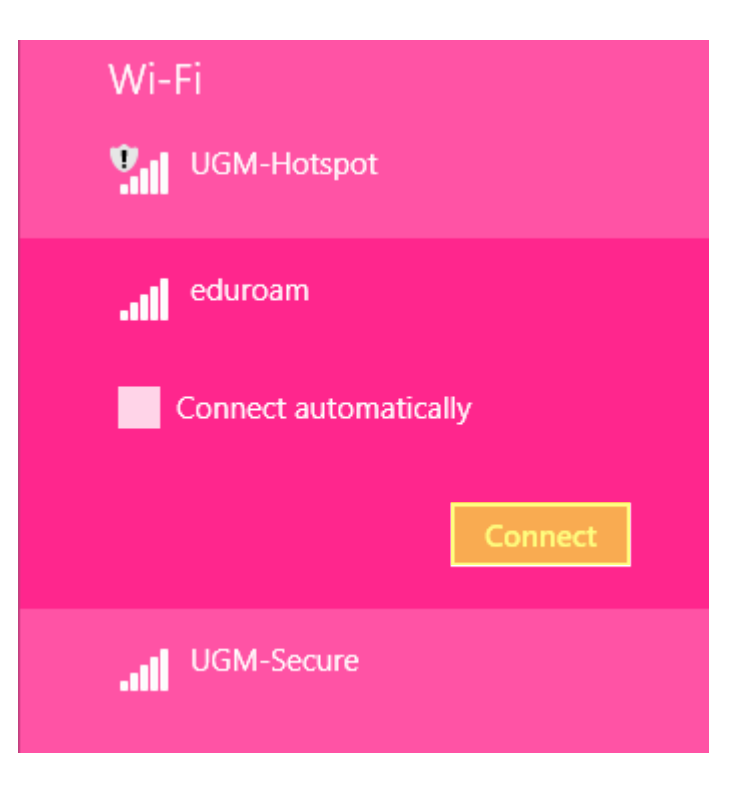

4. Muncul halaman login yang berisikan **username** dan **password**. Selanjutkan isikan **username** dan **password** dengan email UGM.

| Networks Image: eduroam                                                                                                   |
|----------------------------------------------------------------------------------------------------|
| Enter your user name and password                                                                                         |
| User name                                                                                                    |
| Password                                                                                                    |
| OK Cancel                                                                                                    |
|                                                                                                    |
| Networks                                                                                                    |
| Networks                                                                                                    |
| Networks Image: eduroam                                                                                                   |
| Networks Image: eduroam Enter your user name and password                                                                 |
| <ul> <li>Networks</li> <li>eduroam</li> <li>Enter your user name and password</li> <li>test@ugm.ac.id</li> </ul>          |
| <ul> <li>Networks</li> <li>eduroam</li> <li>enter your user name and password</li> <li>test@ugm.ac.id</li> <li></li></ul> |

5. Setelah klik **OK**, kemudian ketika muncul *certificate* pilih **Connect** untuk memverifikasi

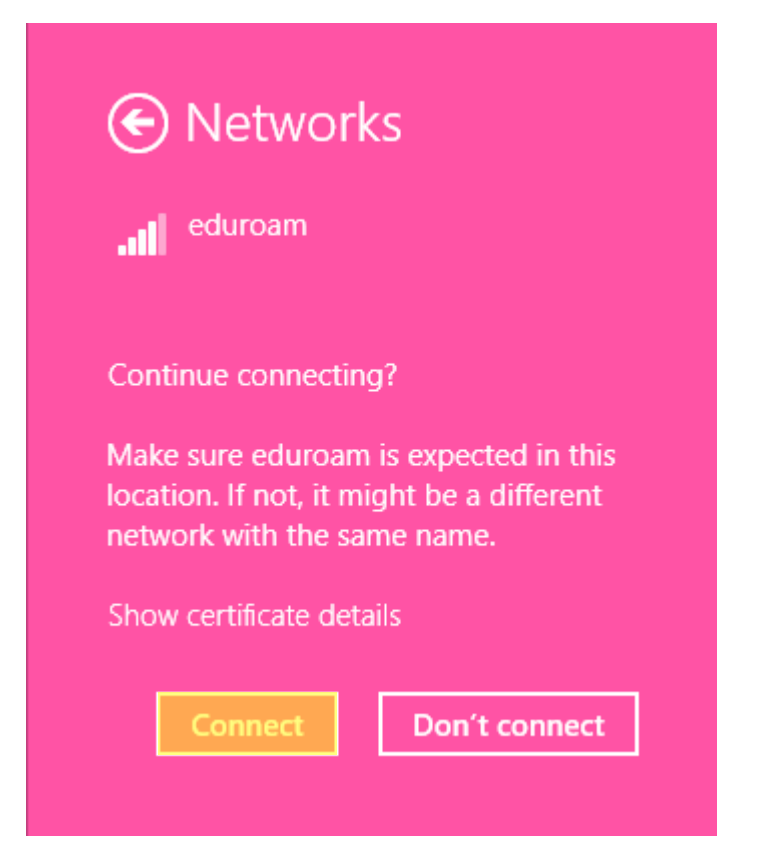

6. Tunggu beberapa saat, maka proses koneksi ke eduroam berhasil. Status Connected

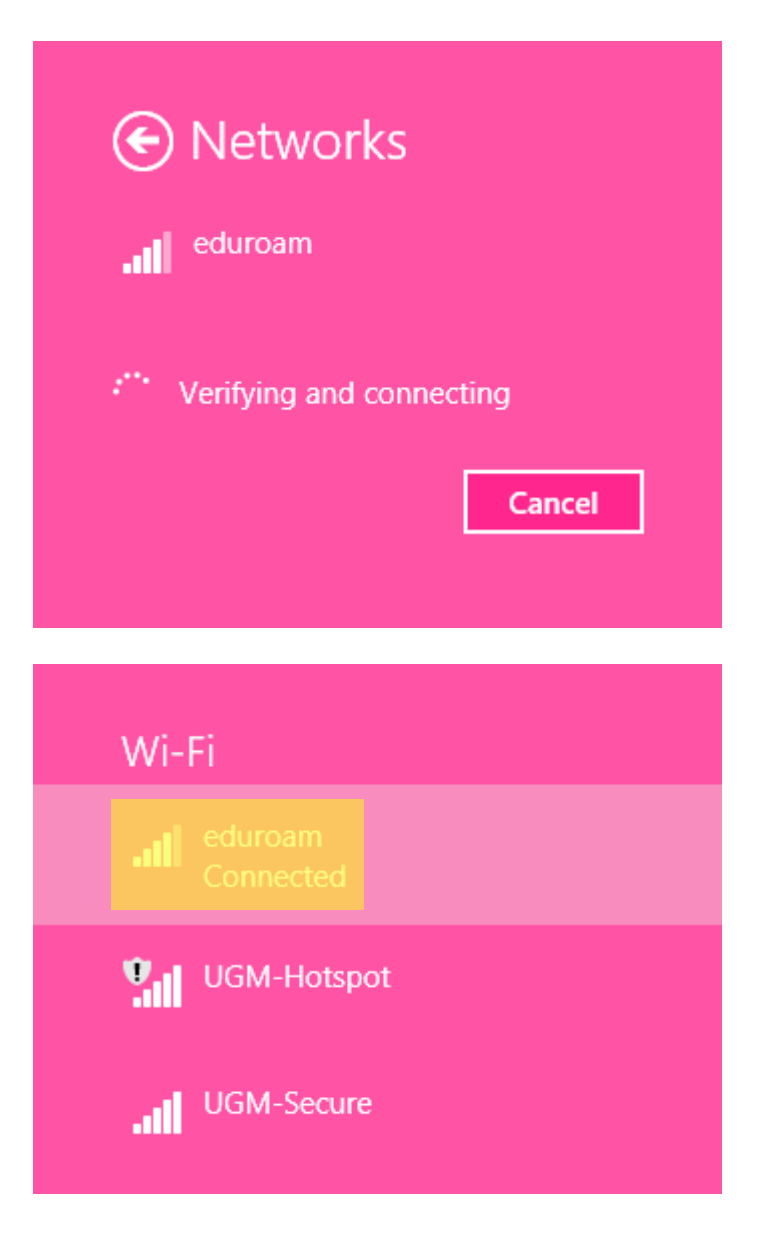

### **KONEKSI WINDOWS 10**

1. Pilih Network and Connection Setting. Kemudian pilih icon wifi

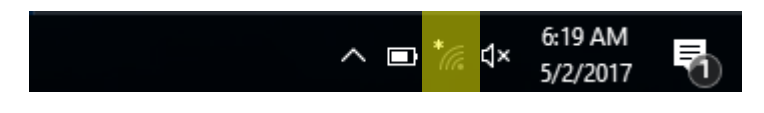

2. Selanjutnya pilih SSID eduroam

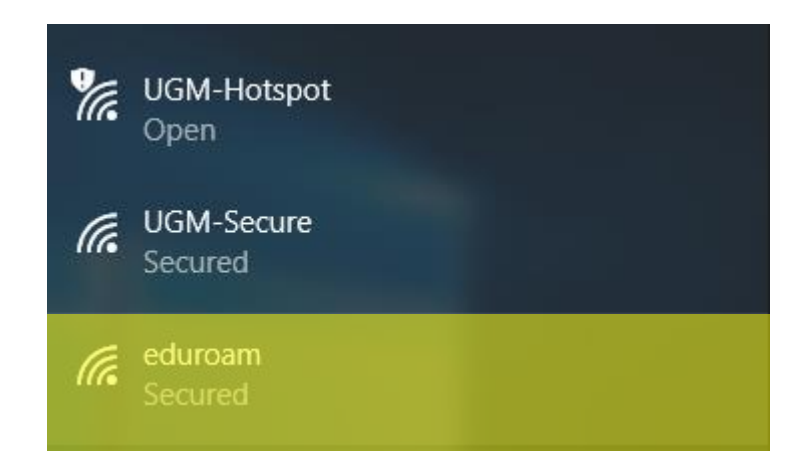

3. Pilih menu Connect

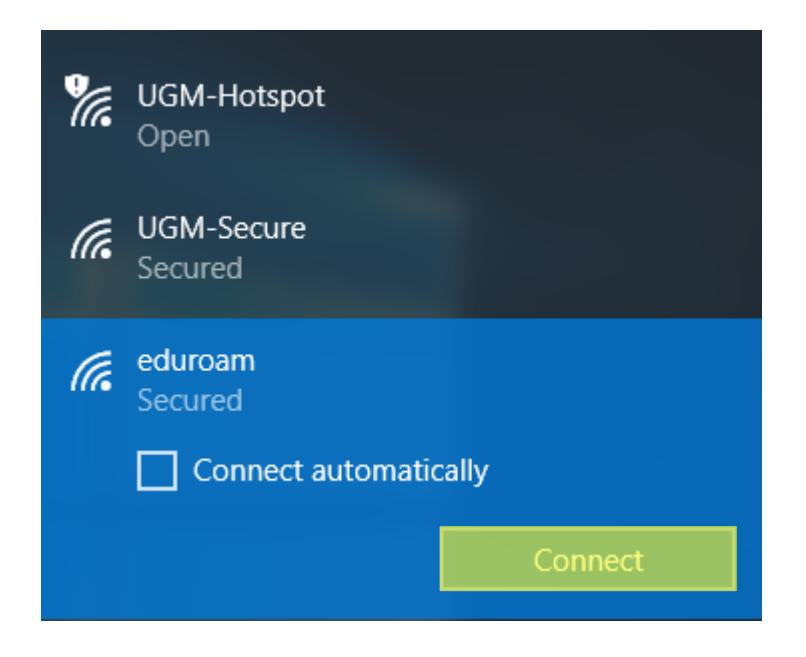

4. Selanjutnya isikan username dan password menggunakan email UGM

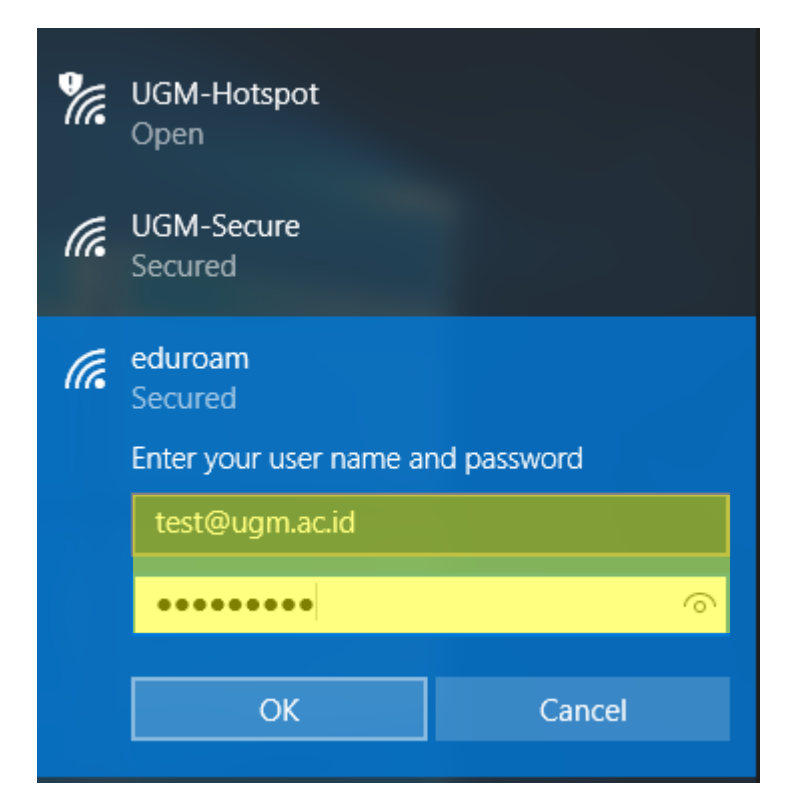

5. Pilih menu Connect untuk melanjutkan verifikasi certificate

| ¥a. | UGM-Hotspot<br>Open                                                                                                    |                                                                    |
|-----|----------------------------------------------------------------------------------------------------|--------------------------------------------------------------------|
| (k. | UGM-Secure<br>Secured                                                                                                    |                                                                    |
| (i. | eduroam<br>Secured                                                                                                    |                                                                    |
|     | Continue connecting?<br>If you expect to find edu<br>go ahead and connect.<br>different network with the<br>Show certificate details | iroam in this location,<br>Otherwise, it may be a<br>ne same name. |
|     | Connect                                                                                                    | Cancel                                                             |

6. Tunggu beberapa saat ketika proses menghubungkan jaringan

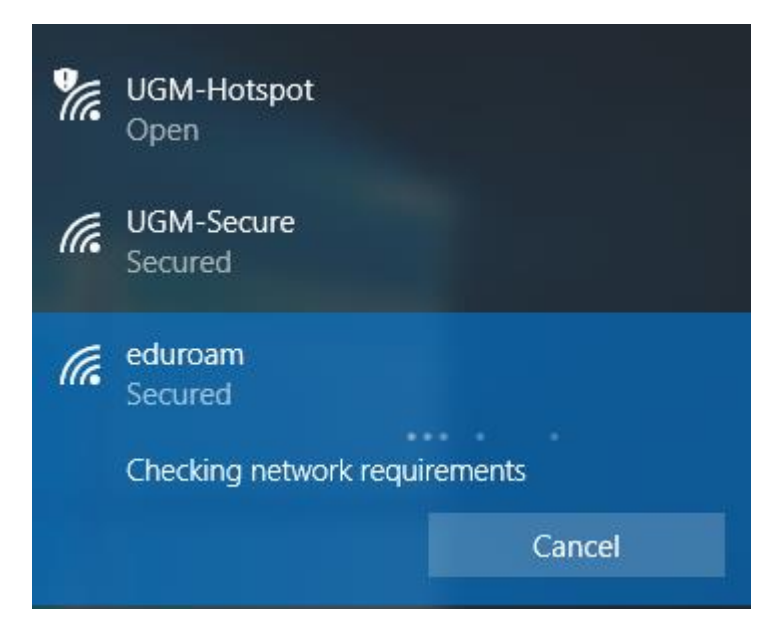

7. Komputer telah terkoneksi dengan eduroam

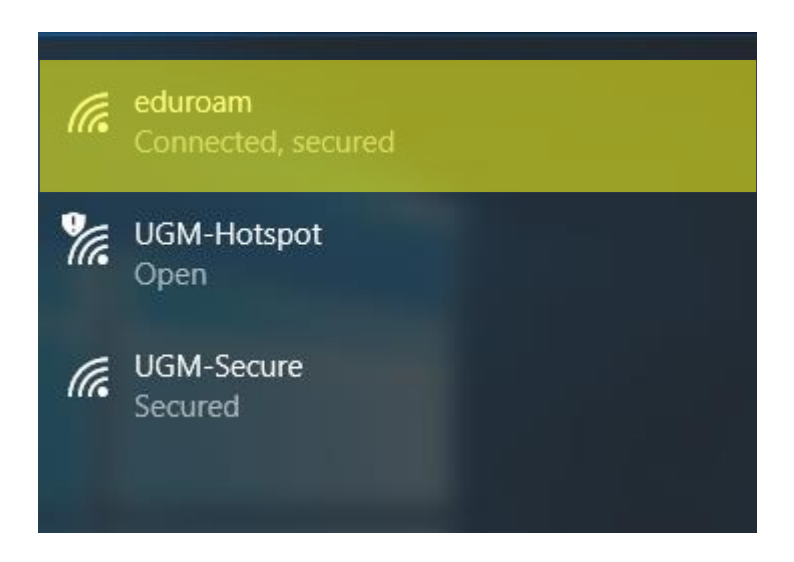

### KONEKSI MACOS

1. Hubungkan laptop dengan jaringan

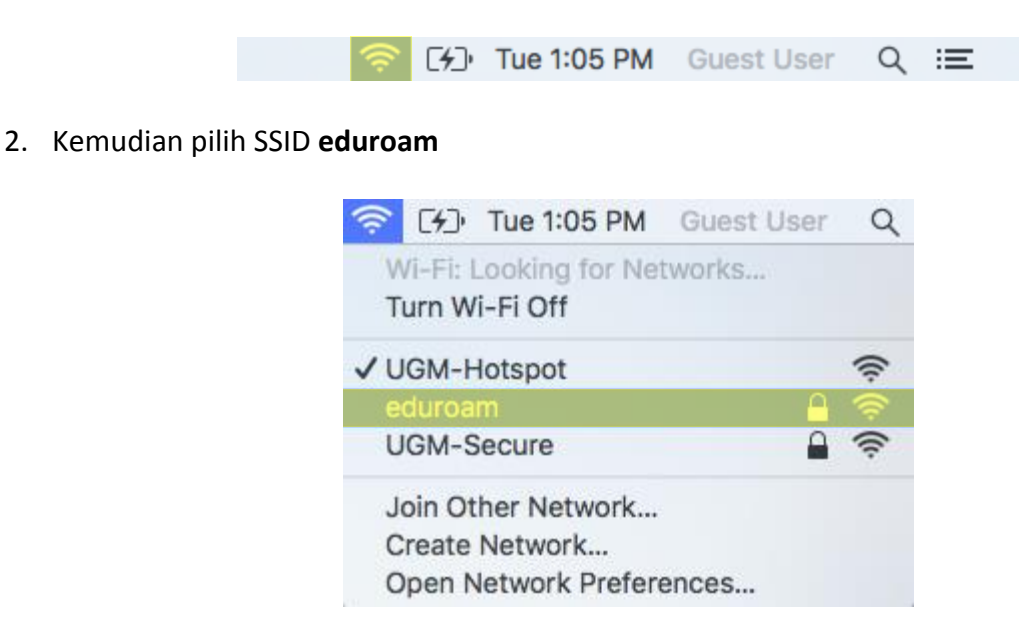

3. Kemudian muncul login, kemudian masukan *username* dan *password* menggunakan

#### email UGM

| The Wi-Fi<br>enterprise | network "eduroam" requires WPA2<br>credentials. |
|-------------------------|-------------------------------------------------|
| Mode:                   | Automatic 🗘                                     |
| Username:               |                                                 |
| Password:               |                                                 |
|                         | Show password                                   |
|                         | 🗸 Remember this network                         |
|                         |                                                 |
| ?                       | Cancel Join                                     |

4. Selanjutnya klik menu Join pada menu login apabila username dan password telah diisi

| The Wi-Fine enterprise | network "eduroam" requires WPA2<br>credentials. |
|------------------------|-------------------------------------------------|
| Mode:                  | Automatic ᅌ                                     |
| Username:              | test@ugm.ac.id                                  |
| Password:              | •••••                                           |
|                        | Show password                                   |
|                        | Remember this network                           |
|                        |                                                 |
| ?                      | Cancel Join                                     |

5. Pilih Continue untuk melanjutkan koneksi

| 000 | Verify Certifi                                                                                                    | icate                                                                                                    |
|-----|----------------------------------------------------------------------------------------------------|----------------------------------------------------------------------------------------------------|
|     | Authenticating to network "edu<br>Before authenticating to server "*.u<br>certificate to ensure that it is appro-<br>To view the certificate, click 'Show t | <b>uroam"</b><br>gm.ac.id", you should examine the server's<br>priate for this network.<br>Certificate'. |
| ?   | Show Certificate                                                                                                    | Cancel Continue                                                                                          |

6. Laptop anda telah terhubung dengan eduroam

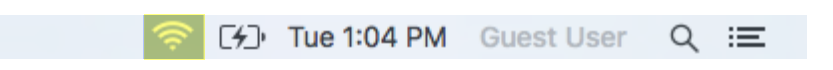

### KONEKSI OS LINUX

1. Hubungkan laptop dengan wifi eduroam

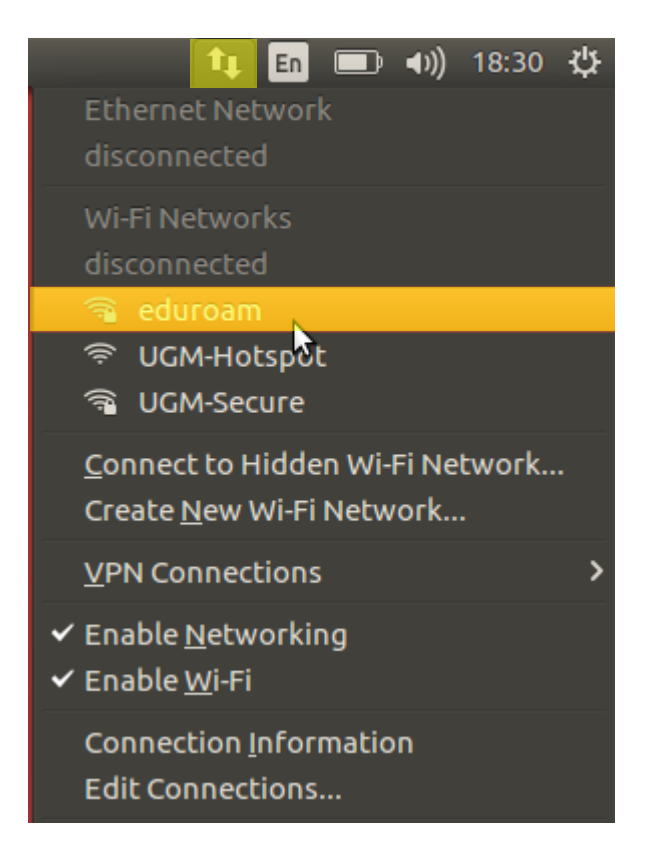

2. Setelah itu muncul menu prompt login

hal yang perlu wajib di isi sebagai berikut :

| Authentication       | : Tunneled TLS                                |
|----------------------|-----------------------------------------------|
| CA certificate       | : Check dengan No CA certifyicate is required |
| Anonymous Identity   | : email ugm                                   |
| Inner Authentication | : PAP                                         |
| Username             | : email ugm                                   |
| Password             | : password email ugm                          |

| 8 🔵  | Wi-Fi Network Authentication Required               |                                 |  |
|------|-----------------------------------------------------|---------------------------------|--|
| ((:- | Authentication require by Wi-Fi network             |                                 |  |
|      | Passwords or encryption keys are network 'eduroam'. | required to access the Wi-Fi    |  |
|      | Wi-Fi security:                                     | WPA & WPA2 Enterprise 🔹 👻       |  |
|      | Authentication:                                     | Tunneled TLS 🔹 👻                |  |
|      | Anonymous identity:                                 | test@ugm.ac.id                  |  |
|      | CA certificate:                                     | (None)                          |  |
|      |                                                     | 💙 No CA certificate is required |  |
|      | Inner authentication:                               | PAP 🔹                           |  |
|      | Username:                                           | test@ugm.ac.id                  |  |
|      | Password:                                           | ••••••••                        |  |
|      |                                                     | Show password                   |  |
|      |                                                     | Cancel                          |  |

- 3. Selanjutnya klik **Connect**.
- 4. Laptop telah terhubung ke wifi *eduroam*

### **KONEKSI IPHONE**

1. Klik Setting WLAN pada iPhone

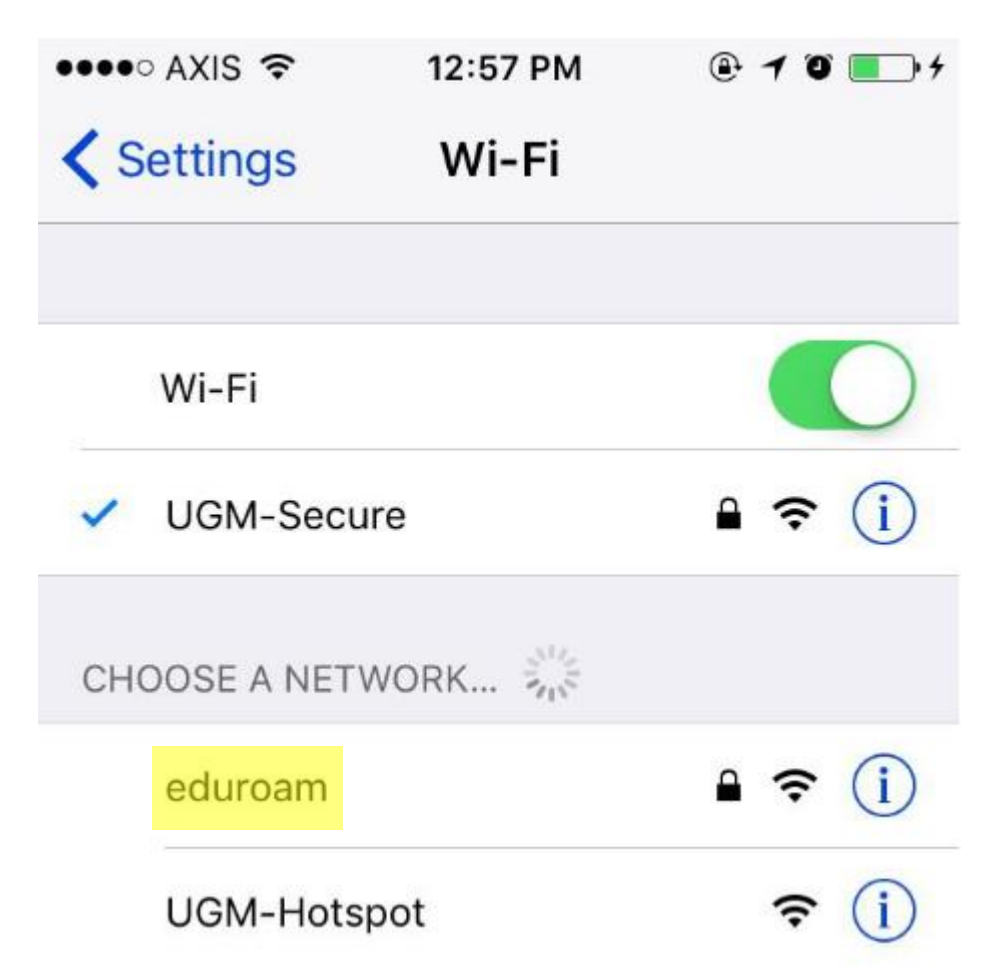

Pilih SSID eduroam, kemudian isikan username dan password dengan akun email UGM
 Klik Join

AXIS < 12:58 PM</li>
 Enter the password for "eduroam"
 Cancel Enter Password Join
 Username test@ugm.ac.id
 Password

3. Pilih Trust untuk memverifikasi certificate

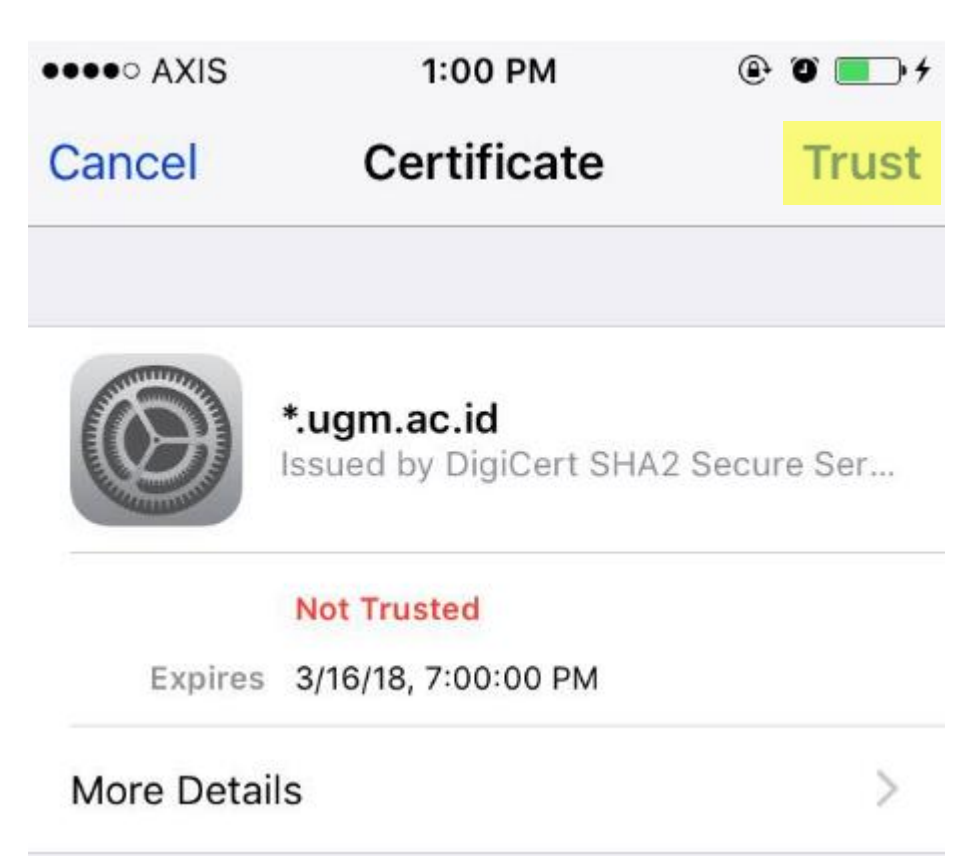

4. Koneksi terhubung ke jaringan

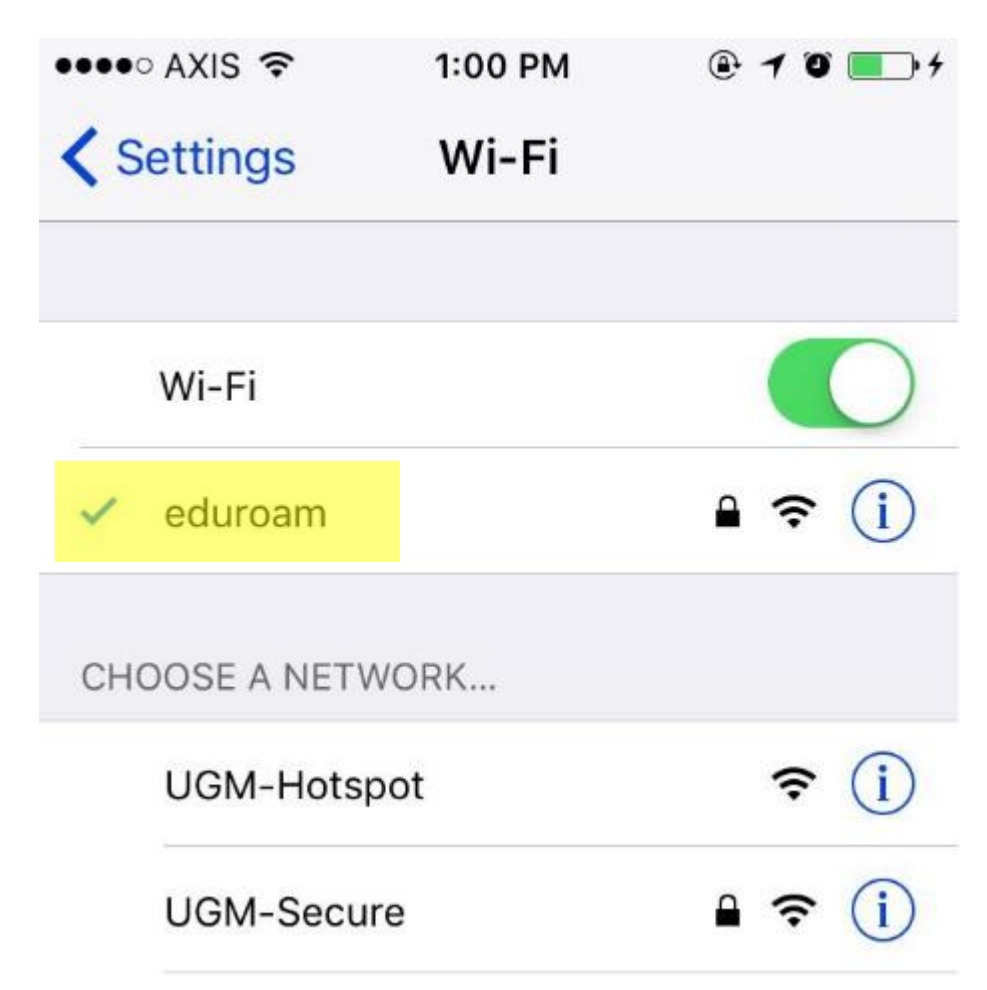

## KONEKSI ANDROID

1. Hubungkan handphone dengan wifi

| WLAN                    |               |
|-------------------------|---------------|
| CONNECTED               |               |
| UGM-Secure<br>Connected | i 🛜 🕑         |
| AVAILABLE NETWORKS      |               |
| eduroam                 | ∎ <b>奈</b> () |

2. Pilih SSID eduroam.

Berikut form yang harus wajib dilengkapi sebagai berikut :

| EAP METHOD             | : TTLS               |
|------------------------|----------------------|
| PHASE 2 AUTHENTICATION | : PAP                |
| CA CERTIFICATE         | : (unspecified)      |
| Identity               | : email ugm          |
| Anonymous identity     | : email ugm          |
| Password               | : password email ugm |

| eduroam                |   |
|------------------------|---|
| EAP METHOD             |   |
| TTLS                   | > |
| PHASE 2 AUTHENTICATION |   |
| PAP                    | > |
| CA CERTIFICATE         |   |
| (unspecified)          | > |
|                        |   |

| Identity           |         |
|--------------------|---------|
| test@ugm.ac.id     |         |
| Anonymous identity |         |
| test@ugm.ac.id     |         |
| Password           |         |
| •••••              |         |
| Show password      |         |
|                    |         |
| Cancel             | Connect |
|                    |         |

- 3. Kemudian klik **Connect**.
- 4. Handphone anda telah terkoneksi dengan eduroam

| WLAN                 |      |
|----------------------|------|
| CONNECTED            |      |
| eduroam<br>Connected | £ \$ |
| AVAILABLE NETWORKS   |      |